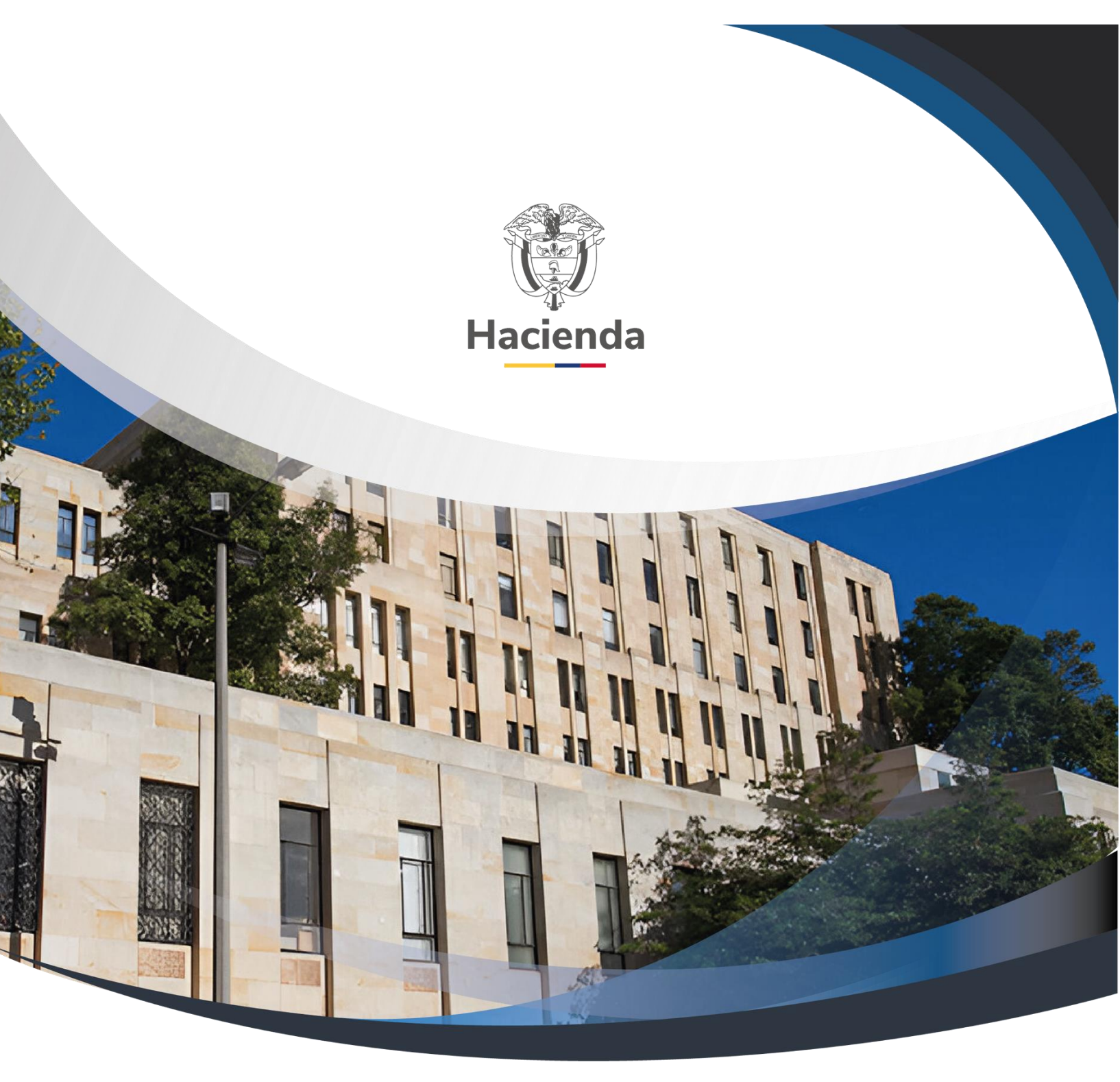

# Guía Reembolso Recursos Caja Menor

Versión 1.0

31 de Julio de 2024

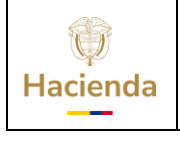

Código: NA

Fecha: 31-0

31-07-2024

 Versión:
 1.0
 Página:
 2 de 29

# TABLA DE CONTENIDO

| OBJETIVO                                                        | 2  |
|-----------------------------------------------------------------|----|
| INTRODUCCION                                                    | 3  |
| FLUJO FINANCIERO PARA EL REEMBOLSO DE RECURSOS DE CAJA MENOR    | 4  |
| 1 RADICAR UNA CUENTA POR PAGAR PARA EL REEMBOLSO DE CAJA MENOR  | 4  |
| 2 APROBAR LA CUENTA POR PAGAR                                   | 7  |
| 3 LEGALIZACIÓN EGRESOS CAJA MENOR                               | 8  |
| 4 SOLICITUD DE CDP DE REEMBOLSO                                 | 12 |
| 5 EXPEDICIÓN DEL CERTIFICADO DE DISPONIBILIDAD PRESUPUESTAL CDP | 14 |
| 6 REGISTRAR COMPROMISO PRESUPUESTAL                             | 15 |
| 7 REGISTRAR CUENTA POR PAGAR                                    | 18 |
| 8 REGISTRAR OBLIGACIÓN                                          | 20 |
| 9 REGISTRAR ORDEN DE PAGO                                       | 23 |
| 10 AUTORIZAR ORDEN DE PAGO                                      | 25 |
| 11 DOCUMENTOS RELACIONADOS                                      | 27 |
| 12 BASE LEGAL                                                   | 27 |
| 13 HISTORIAL DE CAMBIOS                                         | 27 |

| <b>W</b><br>Hacienda |    | Guía Reembolso Recursos Caja Menor                                                     |  |  |  |  |  |  |  |
|----------------------|----|----------------------------------------------------------------------------------------|--|--|--|--|--|--|--|
| Código:              | NA | Fecha:         31-07-2024         Versión:         1.0         Página:         2 de 29 |  |  |  |  |  |  |  |

## OBJETIVO

El objetivo de este documento es guiar al usuario del área financiera para especificarle las transacciones que deben realizar para reflejar en el aplicativo SIIF NACION, la legalización de los gastos que gestionó el cuentadante de caja menor, para provisionar nuevamente los recursos.

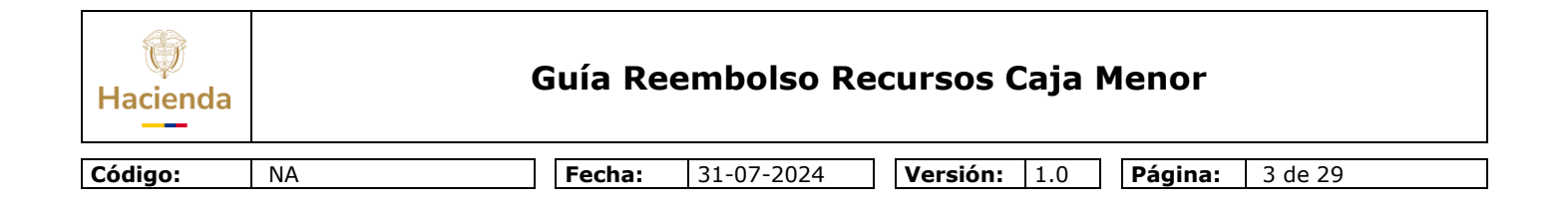

# INTRODUCCION

El cuentadante de Caja Menor registra en el aplicativo la solicitud de reembolso y entrega al área responsable de la revisión los soportes de los gastos para que inicie los trámites correspondientes para provisionar nuevamente los recursos autorizados a la Caja Menor, las transacciones a realizar son:

<sup>©</sup> Ministerio de Hacienda y Crédito Público. Se prohíbe su reproducción total o parcial. Distribución Gratuita.

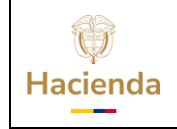

Versión: 1.0

Código:

NA

**Fecha:** 31-07-2024

Página: 4 de 29

## FLUJO FINANCIERO PARA EL REEMBOLSO DE RECURSOS DE CAJA MENOR

#### 1 RADICAR UNA CUENTA POR PAGAR PARA EL REEMBOLSO DE CAJA MENOR

**Perfil:** Entidad – Gestión Contable y/o Gestión Central de Cuentas **Ruta:** GESTION DE GASTOS (EPG)/ Radicación de soportes/ Presupuestal/ Caja Menor

Consultar y seleccionar la caja menor para la cual se pretende realizar el reembolso.

Digite el número de la caja menor y oprima la tecla "Enter"

| Radicación de Cuenta por Pagar<br>legalización caja menor |            |  |          |          |  |  |
|-----------------------------------------------------------|------------|--|----------|----------|--|--|
| Caja Menor *                                              | <u>120</u> |  | <b>Q</b> |          |  |  |
|                                                           |            |  | Aceptar  | Cancelar |  |  |

"Aceptar" la selección realizada.

Seleccionar "Reembolso caja menor" y aceptar la selección haciendo clic en el ícono verde

| Radicar Cuenta por Pagar para Legalización de Egresos de Caja Menor |                       |  |  |  |  |  |  |
|---------------------------------------------------------------------|-----------------------|--|--|--|--|--|--|
|                                                                     |                       |  |  |  |  |  |  |
| Fecha de Registro                                                   | 2020-05-13            |  |  |  |  |  |  |
| Caja Menor *                                                        | 120                   |  |  |  |  |  |  |
|                                                                     | ○Cierre de caja menor |  |  |  |  |  |  |
| Tipo de Cuenta por Pagar *                                          | Reembolso caja menor  |  |  |  |  |  |  |
|                                                                     | $\bigotimes$          |  |  |  |  |  |  |

| ()<br>Hacienda |    | Guía Reembolso Recursos Caja Menor |            |                    |    |         |         |  |  |  |  |
|----------------|----|------------------------------------|------------|--------------------|----|---------|---------|--|--|--|--|
| Código:        | NA | Fecha:                             | 31-07-2024 | <b>Versión:</b> 1. | .0 | Página: | 5 de 29 |  |  |  |  |

Consultar y seleccionar la solicitud de reembolso (realizada previamente por el perfil Entidad – Gestión Caja Menor) a ser utilizada.

Dar clic en la lupa de búsqueda para consultar las solicitudes.

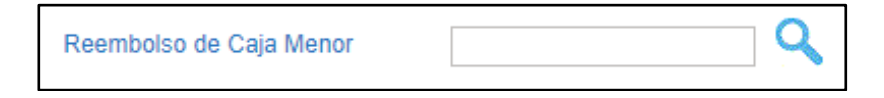

En la ventana emergente buscar y seleccionar la solicitud de reembolso a utilizar.

| SIIF – I | Buscar So     | licitud de Reem | oolso      |          |              |               |
|----------|---------------|-----------------|------------|----------|--------------|---------------|
|          |               |                 |            |          |              |               |
| Buscar   | Solicitud de  | Reembolso       |            |          |              |               |
| No. So   | licitud de Re | eembolso        |            |          |              |               |
| Fecha    |               |                 |            | •        |              |               |
| Estado   | )             |                 | Seleccione | V        |              |               |
|          |               |                 |            |          |              | Q             |
|          |               |                 |            |          |              |               |
| Nú       | mero          | Fecha Registr   | ada        | Estado   | Valor Neto   |               |
| 19       | 20            | 2020-05-12      |            | Generada | 6.082.797,00 |               |
| н        | • 🛛 🗌         |                 |            |          |              | Página 1 de 1 |
|          |               |                 |            |          | Aceptar      | Cancelar      |
|          |               |                 |            |          |              |               |

Seleccionar el tipo de documento soporte para la radicación de la cuenta por pagar.

| Seleccionar | Código | Descripción         |  |
|-------------|--------|---------------------|--|
|             | 1      | ACTO ADMINISTRATIVO |  |
|             | 11     | CUENTA DE COBRO     |  |
|             | 6      | OFICIO              |  |
| 1           | 22     |                     |  |

| ()<br>Hacienda |    | Guía Ree | embolso Re | ecursos ( | Caja I | Menor   |         |
|----------------|----|----------|------------|-----------|--------|---------|---------|
| Código:        | NA | Fecha:   | 31-07-2024 | Versión:  | 1.0    | Página: | 6 de 29 |

Ir a la carpeta "Ítems de Afectación de Gasto" y verificar el valor del reembolso por cada uno de los ítems de afectación.

| Lista | a de Documentos Soporte 🔰 Ítems de Afecta | ación de Gasto |                       |              |               |
|-------|-------------------------------------------|----------------|-----------------------|--------------|---------------|
| Ítem  | s de Afectación de Gasto                  |                |                       |              |               |
|       | Posición del Catálogo                     | Fuente de      | Recurso               | Situación de | Velas Tetal   |
|       | del Gasto                                 | Financiación   | Presupuestal          | Fondos       | valor total   |
| dL.   | A-02-02-02-006-004 SERVICIOS DE           | . 01 Nación    | 10 - RECURSOS CORRIEN | .01 CSF      | 97.200,00     |
| dL    | A-02-02-02-010 VIÁTICOS DE LOS F          | 01 Nación      | 10 - RECURSOS CORRIEN | .01 CSF      | 5.985.597,00  |
|       |                                           |                |                       |              | Página 1 de 1 |
| 4     |                                           |                |                       |              | ۱.            |
|       |                                           |                |                       |              |               |

Registrar en el campo "Nota de Texto Libre" la información de la caja menor y el periodo para el cual se está realizando el reembolso.

| Radicar Cuenta              | por Pagar para Leg           | jalización de l   | gresos de Caja Men | or            |
|-----------------------------|------------------------------|-------------------|--------------------|---------------|
| Fecha de Registro           | 2020-05-13                   |                   |                    |               |
| Caja Menor *                | <u>120</u>                   |                   |                    |               |
|                             | Cierre de caja menor         | r                 |                    |               |
| lipo de Cuenta por Pagar *  | Reembolso caja mer           | lor               |                    |               |
|                             | $\oslash$                    |                   |                    |               |
| Reembolso de Caja Menor     | 1920                         |                   |                    |               |
| Valor Total                 | 6.082.797,00                 |                   |                    |               |
| Lista de Documentos Soporte | Ítems de Afectación de Gasto |                   |                    |               |
| Ítems de Afectación de Gast | 0                            |                   |                    |               |
| Posición del Catálog        | o Fuente de                  | Recurso           | Situación de       | Valor Total   |
| J A-02-02-02-006-004 S      | ERVICIOS DE 01 Nación        | 10 - RECURSOS COL | REIEN 01 CSE       | 97 200 00     |
| L A-02-02-02-010 VIÁTI      | COS DE LOS F 01 Nación       | 10 - RECURSOS COI | RRIEN01 CSF        | 5.985.597,00  |
|                             |                              |                   |                    | Página 1 de 1 |
| 4                           |                              |                   |                    |               |
|                             |                              |                   |                    |               |
| lota de Texto Libre *       | Reembolso Caja Meno          | or 120 Mayo       |                    |               |
|                             |                              |                   |                    |               |

Guardar para radicar la cuenta por pagar.

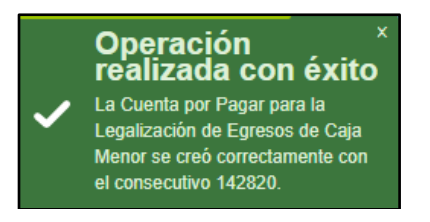

 $\ensuremath{\mathbb{C}}$  Ministerio de Hacienda y Crédito Público. Se prohíbe su reproducción total o parcial. Distribución Gratuita.

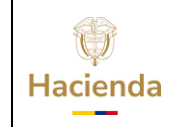

# Guía Reembolso Recursos Caja Menor

Versión: 1.0

Código:

NA

Fecha:

**a:** 31-07-2024

Página: 7 de 29

#### 2 APROBAR LA CUENTA POR PAGAR

**Perfil:** Entidad – Gestión Contable **Ruta:** GESTION DE GASTOS (EPG)/ Radicación de soportes/ Presupuestal/ Aprobar

Consultar y seleccionar:

Fecha de Registro: La fecha en que se está aprobando la cuenta por pagar.

Cuenta por Pagar: Registrar el número de la cuenta por pagar generada en el punto anterior y dar clic en la lupa de búsqueda

| Aprobación de Cuentas por Pagar         |                                        |          |  |  |  |  |
|-----------------------------------------|----------------------------------------|----------|--|--|--|--|
| Fecha de Registro<br>Cuenta por Pagar * | 2020-05-13 <b>•</b><br>142820 <b>•</b> |          |  |  |  |  |
| Datos Administrativos                   | Aprobar                                | Cancelar |  |  |  |  |

**Nota**: En el sistema, cada vez que se presenta un número o documento subrayado, al dar clic sobre el mismo, el sistema presenta la información que contiene el documento. Para el caso específico, para verificar la información de la cuenta por pagar, se debe dar clic sobre el respectivo número.

Clic en "Aprobar"

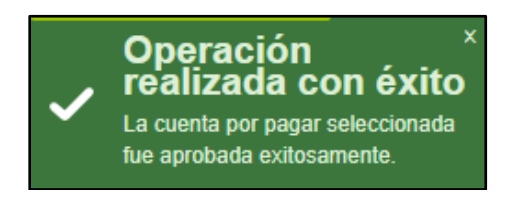

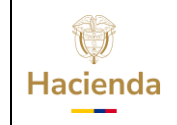

# Guía Reembolso Recursos Caja Menor

| Código: | NA | Fecha: | 31-07-2024 | Versión: | 1.0 | Página: | 8 de 29 |
|---------|----|--------|------------|----------|-----|---------|---------|

## **3 LEGALIZACIÓN EGRESOS CAJA MENOR**

**Perfil:** Entidad – Gestión Contable

Ruta: GESTION DE GASTOS (EPG)/ Legalizaciones/ Egresos Caja Menor

Consultar y seleccionar la cuenta por pagar, a partir de la cual se va a realizar la legalización:

Consultar y seleccionar la fecha de registro

Dar clic en la lupa de búsqueda para abrir la ventana de selección de cuentas por pagar.

| Legalización de gastos realizados por caja menor              |          |  |  |  |  |
|---------------------------------------------------------------|----------|--|--|--|--|
| Fecha de Registro de la Legalización del Egreso de Caja Menor | <b>•</b> |  |  |  |  |
| Número de la Cuenta por Pagar                                 |          |  |  |  |  |

"Buscar" y seleccionar la cuenta por pagar aprobada. Clic en Aceptar.

| galización de gastos                                                   | realizados por caja                                                                                                    | menor                                                                                                    |                                                                                                    |
|------------------------------------------------------------------------|----------------------------------------------------------------------------------------------------|----------------------------------------------------------------------------------------------------|----------------------------------------------------------------------------------------------------|
| na de Registro de la Legalización del l<br>nero de la Cuenta por Pagar | Egreso de Caja Menor                                                                                                    | 2020-05-13                                                                                                    |                                                                                                    |
| SIIF - Cuenta por pagar                                                |                                                                                                    |                                                                                                    |                                                                                                    |
| Cuenta por Pagar                                                       |                                                                                                    |                                                                                                    |                                                                                                    |
| Identificación                                                         |                                                                                                    |                                                                                                    |                                                                                                    |
|                                                                        |                                                                                                    |                                                                                                    | 9                                                                                                    |
| Identificación<br>Cuenta por Pagar                                     | Identificación<br>Caja Menor                                                                                                    | Estado Cuenta por Pagar                                                                                                    |                                                                                                    |
| <u>142820</u>                                                          | 120                                                                                                    | Aprobada                                                                                                    |                                                                                                    |
| ( ∢ ⊕ ) ) )                                                            |                                                                                                    |                                                                                                    | Página 1 de 1                                                                                                    |
|                                                                        |                                                                                                    |                                                                                                    | Aceptar Cancelar                                                                                                    |
|                                                                        | egalización de gastos ha de Registro de la Legalización del l hero de la Cuenta por Pagar SIIF - Cuenta por Pagar Cuenta por Pagar Identificación Cuenta por Pagar 142820 I 4 4 B + I | Egalización de gastos realizados por caja   na de Registro de la Legalización del Egreso de Caja Menor   nero de la Cuenta por Pagar   SIIF - Cuenta por pagar   Cuenta por Pagar   Identificación   Identificación   Cuenta por Pagar   Identificación   Cuenta por Pagar   Identificación   Identificación   Identificación   Identificación   Identificación   Identificación   Identificación   Identificación | And de Registro de la Legalización del Egreso de Caja Menor     Lero de la Cuenta por Pagar     Cuenta por Pagar     Identificación     Identificación   Cuenta por Pagar     Identificación   Cuenta por Pagar     Identificación   Cuenta por Pagar     Identificación   Cuenta por Pagar     Identificación   Cuenta por Pagar     Identificación   Cuenta por Pagar     Identificación   Cuenta por Pagar     Identificación   Cuenta por Pagar     Identificación   Cuenta por Pagar   Identificación   Cuenta por Pagar   Identificación   Cuenta por Pagar     Identificación     Identificación |

| ()<br>Hacienda | ſ  | Guía Ree | embolso Re | cursos Caja I       | Menor   |         |
|----------------|----|----------|------------|---------------------|---------|---------|
| Código:        | NA | Fecha:   | 31-07-2024 | <b>Versión:</b> 1.0 | Página: | 9 de 29 |

Seleccione el tipo de gasto, luego, el sistema mostrará de forma automática la información de los Egresos y Reintegros que contiene la solicitud de reembolso que se está tramitando.

| a de Registro de la Legalización del Egreso de Caja Menor          | 2020-05-13 👻                       |               |
|--------------------------------------------------------------------|------------------------------------|---------------|
| ero de la Cuenta por Pagar                                         | 142820                             |               |
| a de Ítems de Afectación de Gasto                                  |                                    |               |
| a de Ítems de Afectación de Gasto de la Legalización del Egreso    | de la Caja Menor                   |               |
|                                                                    |                                    |               |
| o de gasto (por cada ítem de afectacion del gasto)                 | 21-Gastos de administración y or 🔻 |               |
| ata da Ítam(a) da Afastasián dal Casta da(las) Essasa(a) da la C   | aia Manar                          |               |
| sta de itemi(s) de Alectación del Gasto de(los) Egreso(s) de la Ca | aja wenor                          |               |
| Número del Egreso de la Caja Menor                                 | Fecha de Registro                  |               |
| <u>253420</u>                                                      | 2020-04-08                         |               |
| <u>253520</u>                                                      | 2020-04-08                         |               |
| <u>253620</u>                                                      | 2020-04-08                         |               |
| <u>253720</u>                                                      | 2020-04-08                         |               |
| <u>253820</u>                                                      | 2020-04-08                         |               |
| <u>253920</u>                                                      | 2020-04-08                         |               |
| <u>254020</u>                                                      | 2020-04-08                         |               |
| 254120                                                             | 2020-04-08                         |               |
| 254220                                                             | 2020-04-08                         |               |
| 254320                                                             | 2020-04-08                         |               |
| 254420                                                             | 2020-04-08                         |               |
| 254520                                                             | 2020-04-08                         |               |
| 254020                                                             | 2020-04-08                         |               |
| <u>2544720</u><br><u>254820</u>                                    | 2020-04-08                         |               |
|                                                                    |                                    | Página 1 de 1 |
|                                                                    |                                    |               |
| 4                                                                  |                                    | •             |
|                                                                    |                                    |               |
| sta de Ítem(s) de Afectación del Gasto de(los) Reintegro(s) de lo  | s Egresos de la Caja Menor         |               |
| Número del Reintegro de la Caja Menor                              | Fecha de Registro                  |               |
| 3820                                                               | 2020-05-12                         |               |
| 3920                                                               | 2020-05-12                         |               |
| <u>4020</u>                                                        | 2020-05-12                         |               |
|                                                                    |                                    | Página 1 de 1 |

Para cada uno de los ítems de afectación, registre la información para su contabilización; para esto, seleccione cada rubro y oprima el botón "Datos Contables".

| <b>W</b><br>Hacienda | Guía Reembolso Recursos Caja Menor    |                                          |                     |             |          |
|----------------------|---------------------------------------|------------------------------------------|---------------------|-------------|----------|
| Código:              | NA                                    | <b>Fecha:</b> 31-07-2024                 | <b>Versión:</b> 1.0 | Página:     | 10 de 29 |
|                      | Lista de Ítem(s) de Afectación del Ga | sto de la Legalización                   |                     |             |          |
|                      | Posición del                          | Dependencia para                         | Fuente de           |             | *        |
|                      | Catalogo de Gastos                    | Atectacion de Gastos                     | Financiación        |             |          |
|                      | A-02-02-02-010 VIÁTICOS DE LOS        | FUNCIONARIOS EN 000-DAPRE-GESTION GENERA | L Nación            |             |          |
|                      | I44                                   |                                          |                     |             | -        |
|                      | •                                     |                                          |                     | Þ           |          |
|                      | 4                                     |                                          | Datos Contables Lin | mpiar Acept | tar      |

En la ventana emergente que se genera, registre la información correspondiente.

| em de afectación del gast                                                                                                    | 0.                                                                                                    |                                                                                                    |
|----------------------------------------------------------------------------------------------------|----------------------------------------------------------------------------------------------------|----------------------------------------------------------------------------------------------------|
| Dependencia:<br>Posición de Gastos:<br>uente Financiación:<br>Recurso Presupuestal:<br>Situacion de Fondos:<br>/alor pesos:<br>/alor modificado:<br>/A Descontable<br>/alor base gravable<br>atos Contables | 000-DAPRE-GESTION GENERAL<br>A-02-02-010 VIÁTICOS DE LOS FUNCIONARI<br>01 Nación<br>10 10 - RECURSOS CORRIENTES<br>01 CSF<br>5.985.597.00<br>0,00<br>0,00<br>Valor IVA desco | 2-Devolución de IVA para Instituciones de Educación Superior     3-Pago por cente de terceros     4-Mercancias en existencia     5-Materiales y suministos     7-PPYC-Bienes muebles en hodega     8-Activos intangibles - software     9-Litigios y demandas - Civiles     10-Litigios y demandas - Civiles     11-Litigios y demandas - Penales     11-Litigios y demandas - Administrativos     112-Litigios y demandas - Administrativos     113-Litigios y demandas - Administrativos     113-Litigios y demandas - Lobrales     114-Litigios y demandas - Lobrales     13-Litigios y demandas - Lobrales     14-Capital de los Fondos de Reservas de Pensiones     15-Gastos de administración y operación-Contribuciones electivas     18-Gastos de administración y operación-Aportes sobre la nômina     19-Gastos de administración y operación-Aportes sobre la nômina     19-Gastos de administración y operación-Costos de personal diversos     20-Gastos de administración y operación-Costos de personal diversos     20-Gastos de administración y operación-Costos de personal diversos     20-Gastos de administración y operación-Costos de personal diversos |
| Tipo de Operación                                                                                                    | 64-Viáticos y Gastos (  Tipo de Gasto Atributo Contable                                                                                                    | 21-Gastos de adminis V<br>05-NINGUNO V                                                                                                    |

Si requiere modificar el tipo de gasto despliegue la lista de selección.

Si requiere registrar información de Usos contables según el caso, de clic en la lupa de búsqueda de uso contable para abrir la ventana de selección de Código de Cuenta correspondiente.

| W<br>Hacienda |    | Guía                                                                                                    | Reembolso Re                                                                                           | cursos Caja I                           | Menor         |          |
|---------------|----|----------------------------------------------------------------------------------------------------|----------------------------------------------------------------------------------------------------|-----------------------------------------|---------------|----------|
| Código:       | NA | Fecha                                                                                                    | a: 31-07-2024                                                                                          | <b>Versión:</b> 1.0                     | Página:       | 11 de 29 |
|               |    | SIIF Nación - Datos Contables<br>Item de afectación del gasto.                                                                                                    |                                                                                                    |                                         |               |          |
|               |    | Dependencia:         513-SUBC           Posición de Gastos:         A-02-02-0           Fuente Financiación:         02 Propios           Recurso Presupuestal:         20 20 - IN           Situacion de Fondos:         01 CSF           Valor pesos:         30.000,00           Valor modificado:         0,00 | GERENCIA ADMINISTRATIVA Y FINANC<br>02-008-003 OTROS SERVICIOS PROFES<br>05<br>NGRESOS CORRIENTES<br>0 | IERA<br>SIONALES, CIENTÍFICOS Y TÉCNICO | DS            |          |
|               |    | IVA Descontable                                                                                                    |                                                                                                    |                                         |               |          |
|               |    | Valor base gravable Datos Contables                                                                                                    | 0,00 Valor IVA                                                                                         | descontable                             | 0,00          | -        |
|               |    | Tipo de Operación     188-Servicion       Uso Contable     21-Gastos of                                                                                                    | ios-Con Us 🔻<br>de adminis 🔻 🔍 Atributo Con                                                            | table 05-NINGUNO                        | ¥             |          |
|               |    |                                                                                                    |                                                                                                    | Acep                                    | otar Cancelar |          |

Selecciones el código, registre el valor, acepte la información y oprima "Aceptar".

| Sistema integrado de información financiera   |               |                 |
|-----------------------------------------------|---------------|-----------------|
|                                               |               |                 |
| Usos Contables/Cuer                           | ntas de Ayuda |                 |
|                                               |               | <b>^</b>        |
| Codigo Cuenta                                 | Valor         | Acciones        |
| 510801001 Remuneración por servicios técnicos | 30000         | 🔿 🗑             |
| I∢ ∢ <del>0</del>                             |               | Página 1 de 1   |
| 4                                             |               | )<br>}          |
|                                               |               | 🔁 🔛             |
|                                               |               | Aceptar Cancela |
|                                               |               |                 |

Oprima Aceptar y clic en Guardar para generar la Legalización de Egresos de Caja Menor.

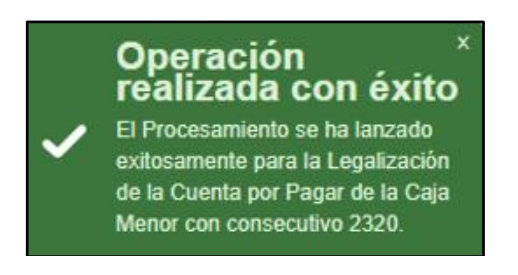

© Ministerio de Hacienda y Crédito Público. Se prohíbe su reproducción total o parcial. Distribución Gratuita.

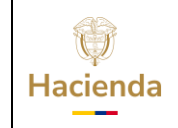

# Guía Reembolso Recursos Caja Menor

Código:

NA

Fecha:

31-07-2024 **Versión:** 1.0

Página: 12 de 29

#### 4 SOLICITUD DE CDP DE REEMBOLSO

**Perfil:** Entidad – Gestión Presupuesto Gasto **Ruta:** GESTION DE GASTOS (EPG)/ Solicitud de CDP/ Crear/ Reembolso Caja Menor

Consultar y seleccionar la Caja Menor

Consultar y seleccionar el documento de legalización de gastos por caja menor generado en el punto anterior (3) de esta guía.

| Registro solicitud de CDP pa                        | ara reembolso caja menc                       | or                     |                                          |            |                  |
|-----------------------------------------------------|-----------------------------------------------|------------------------|------------------------------------------|------------|------------------|
|                                                     |                                               |                        |                                          |            |                  |
| Fecha de Registro                                   |                                               |                        |                                          |            |                  |
| Tipo de Caja Menor                                  | Reembolso para caja menor                     |                        |                                          |            |                  |
| Caja Menor *                                        | <u>120</u>                                    |                        |                                          |            |                  |
| Legalización de Gastos por Caja Menor *             | Q                                             | SIIF - Cuenta Por Pa   | nar Ruscar                               |            |                  |
|                                                     |                                               |                        | yai Dustai                               |            |                  |
| Solicitud de Certificado de Disponibilidad Presup   | uestal                                        | Legalización de Gasto: | s por Caja Menor                         |            |                  |
| Posición(es) del Catálogo del Gasto                 |                                               | Identificación         | (                                        | 2          |                  |
|                                                     |                                               |                        |                                          |            |                  |
| Dependencia para Posic<br>Afectación de Gasto del G | ión del Catálogo Fuente de<br>asto Financiaci | Identificacion         | Tipo de Legalización<br>Cuenta por Pagar | Fecha      | Estado           |
|                                                     | uno rimanolato                                | 2320                   | LegalizacionEgresoCajaMenor              | 2020-05-13 | Generada         |
| I∢∢ <u>∏</u> →>)I                                   |                                               | I4 4 <del>0</del>      |                                          |            | Página 1 de 1    |
| Valor Total                                         |                                               |                        |                                          |            | Aceptar Cancelar |
|                                                     |                                               |                        |                                          |            |                  |

Aceptar la selección de caja menor y documento de legalización realizada.

| Registro solicitud de CDP para reembolso caja menor |                           |  |
|-----------------------------------------------------|---------------------------|--|
|                                                     |                           |  |
| Fecha de Registro                                   | 2020-05-13                |  |
| Tipo de Caja Menor                                  | Reembolso para caja menor |  |
| Caja Menor *                                        | 120                       |  |
| Legalización de Gastos por Caja Menor *             | 2320                      |  |
|                                                     | Aceptar                   |  |

Verificar la información del(os) ítems de afectación de gasto.

Registrar en el campo "Texto Justificación" la información de la caja menor y el periodo para el cual se está realizando el reembolso.

| ificado de Disponibilid | ad Presupuestal                                                                           |                                                                                                    |                                                                                                    |                                                                                                    |                                                                                                    |
|-------------------------|-------------------------------------------------------------------------------------------|----------------------------------------------------------------------------------------------------|----------------------------------------------------------------------------------------------------|----------------------------------------------------------------------------------------------------|----------------------------------------------------------------------------------------------------|
| el Catálogo del Gasto   |                                                                                           |                                                                                                    |                                                                                                    |                                                                                                    |                                                                                                    |
| cia para                | Posición del Catálogo                                                                     | Fuente de                                                                                                    | Recurso                                                                                                    | Situación de                                                                                                    |                                                                                                    |
| de Gasto                | del Gasto                                                                                 | Financiación                                                                                                    | Presupuestal                                                                                                    | Fondos                                                                                                    |                                                                                                    |
| -GESTION GENERAL        | A-02-02-02-006-004 SERVICIOS DE                                                           | 01 Nación                                                                                                    | 10 - RECURSOS CORRIENTES                                                                                                    | 01 CSF                                                                                                    |                                                                                                    |
| -GESTION GENERAL        | A-02-02-02-010 VIÁTICOS DE LOS F                                                          | 01 Nación                                                                                                    | 10 - RECURSOS CORRIENTES                                                                                                    | 01 CSF                                                                                                    |                                                                                                    |
|                         |                                                                                           |                                                                                                    |                                                                                                    |                                                                                                    | -                                                                                                    |
|                         |                                                                                           |                                                                                                    |                                                                                                    | •                                                                                                    |                                                                                                    |
|                         | 6.082.797,00                                                                              |                                                                                                    |                                                                                                    |                                                                                                    |                                                                                                    |
| ión                     | Reembolso Caja Menor 120 Mayo                                                             |                                                                                                    |                                                                                                    |                                                                                                    |                                                                                                    |
|                         | el Catálogo del Gasto<br>ila para<br>de Gasto<br>-GESTION GENERAL<br>-GESTION GENERAL<br> | el Catálogo del Gasto<br>el Catálogo del Gasto<br>de Gasto del Gasto<br>-GESTION GENERAL A-02-02-006-004 SERVICIOS DE<br>-GESTION GENERAL A-02-02-010 VIÁTICOS DE LOS F<br> | el Catálogo del Gasto<br>el Catálogo del Gasto<br>de Gasto del Gasto Financiación<br>-GESTION GENERAL A-02-02-006-004 SERVICIOS DE 01 Nación<br>-GESTION GENERAL A-02-02-010 VIÁTICOS DE LOS F 01 Nación<br> | el Catálogo del Gasto<br>el Catálogo del Gasto<br>de Gasto del Gasto Financiación Presupuestal<br>-GESTION GENERAL A-02-02-006-004 SERVICIOS DE 01 Nación 10 - RECURSOS CORRIENTES<br>-GESTION GENERAL A-02-02-010 VIÁTICOS DE LOS F 01 Nación 10 - RECURSOS CORRIENTES<br> | el Catálogo del Gasto el Catálogo del Gasto Fuente de Recurso Situación de de Gasto del Gasto Financiación Presupuestal Fondos -GESTION GENERAL A-02-02-006-004 SERVICIOS DE 01 Nación 10 - RECURSOS CORRIENTES 01 CSF -GESTION GENERAL A-02-02-010 VIÁTICOS DE LOS F 01 Nación 10 - RECURSOS CORRIENTES 01 CSF |

Guardar para generar la Solicitud de CDP para el reembolso de la caja menor.

| osicion(es) del Catalogi | o del Gasto  |                             |              |                 |
|--------------------------|--------------|-----------------------------|--------------|-----------------|
| Catálogo                 | Fuente de    | Recurso                     | Situación de | Valer on Passes |
|                          | Financiación | Presupuestal                | Fondos       | valor en resos  |
| 6-004 SERVICIOS DE       | 01 Nación    | 10 - RECURSOS CORRIENTES    | 01 CSF       | 97.200,00       |
| 0 VIÁTICOS DE LOS F      | 01 Nación    | 10 - RECURSOS CORRIENTES    | 01 CSF       | 5.985.597,00    |
| ↓<br>Ior Total           | 6.08         | 32.797,00                   |              | P               |
| xto Justificación        | Ree          | embolso Caja Menor 120 Mayo |              |                 |

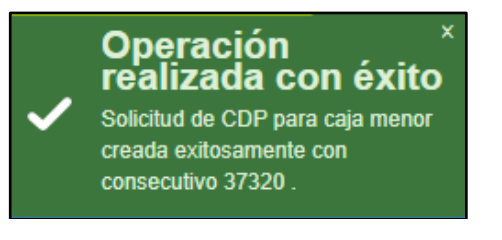

| Hacienda |    | Guía Ree | mbolso Rec | ursos Ca | nja M | enor    |          |
|----------|----|----------|------------|----------|-------|---------|----------|
| Código:  | NA | Fecha:   | 31-07-2024 | Versión: | 1.0   | Página: | 14 de 29 |

## **5 EXPEDICIÓN DEL CERTIFICADO DE DISPONIBILIDAD PRESUPUESTAL CDP**

**Perfil:** Entidad – Gestión Presupuesto Gasto **Ruta:** GESTION DE GASTOS (EPG)/ CDP/ Gastos/ Crear

Registrar el número de la solicitud de CDP y dar clic en el botón "Enter".

| Expedir Certificado de | e Disponibilidad Presupuestal (CDP) para Gasto |
|------------------------|------------------------------------------------|
| Fecha de Registro *    | 2020-05-13 •                                   |
| Vigencia Presupuestal  | Vigencia actual                                |
| Solicitud de CDP *     | 37320                                          |

Verificar la información de los ítems de afectación y registrar el texto justificativo del CDP.

|                      |           | Posición del                  | Fuente de      | Recurso             | Situación de | Valor en      |
|----------------------|-----------|-------------------------------|----------------|---------------------|--------------|---------------|
| Afectación de Gasto  | D         | Catálogo del Gasto            | Financiación   | Presupuestal        | Fondos       | Pesos         |
| 000-DAPRE-GESTIO     | N GENERAL | A-02-02-02-006-004 SERVICIOS  | DE 01 Nación   | 10 - RECURSOS CORRI | 01 CSF       | 97.200,00     |
| 000-DAPRE-GESTIO     | N GENERAL | A-02-02-02-010 VIÁTICOS DE LO | OS F 01 Nación | 10 - RECURSOS CORRI | 01 CSF       | 5.985.597,00  |
| 14 4 🛙               |           |                               |                |                     |              | Página 1 de 1 |
|                      |           |                               |                |                     |              | ÷             |
|                      |           |                               |                |                     |              |               |
|                      |           |                               |                |                     |              | Acepta        |
|                      |           |                               |                |                     |              |               |
| lor Total CDP        | 6.082.797 | 7,00                          |                |                     |              |               |
|                      | Reembol   | lso caja menor 120 mayo       |                |                     |              |               |
| exto Justificativo * |           |                               |                |                     |              | 4             |
|                      |           |                               |                |                     |              |               |
|                      |           |                               |                |                     |              |               |
|                      |           |                               |                |                     |              |               |
|                      |           |                               |                |                     |              |               |
|                      |           |                               |                |                     |              |               |

Registrar "Datos Administrativos" y Guardar. En este punto, el sistema valida que exista apropiación disponible en los rubros a reembolsar.

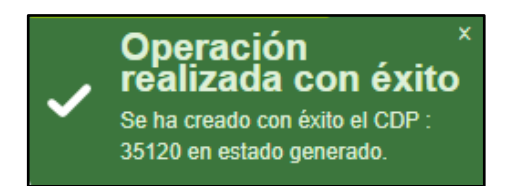

Una vez expedido el CDP para el reembolso el área responsable expide el acto administrativo para reembolsar los gastos. Con el acto administrativo en firme el proceso continúa.

 $\ensuremath{\mathbb{C}}$  Ministerio de Hacienda y Crédito Público. Se prohíbe su reproducción total o parcial. Distribución Gratuita.

| Hacienda | G  | uía Reei | mbolso Rec | ursos Ca | aja M | enor    |          |   |
|----------|----|----------|------------|----------|-------|---------|----------|---|
| Código:  | NA | Fecha:   | 31-07-2024 | Versión: | 1.0   | Página: | 15 de 29 | ٦ |

#### 6 REGISTRAR COMPROMISO PRESUPUESTAL

**Perfil:** Entidad – Gestión Presupuesto Gasto **Ruta:** GESTION DE GASTOS (EPG)/ Compromiso/ Vigencia Actual/ Crear

Registrar el número del CDP creado en el punto anterior, clic en "Enter"

| Registrar la Expedicion de                   | un Compromiso Presupuestal de Gasto |
|----------------------------------------------|-------------------------------------|
|                                              |                                     |
| Fecha de registro *                          | 2020-05-13 🔻                        |
| Certificado de disponibilidad presupuestal * | 35120                               |

En la carpeta de "Plan de Pagos" se muestran los ítems de gasto, seleccionar la combinación de PAC, clic en el botón "plan de Pagos"

| Contratos - Vigencias Futuras  | Plan de Pagos   | Compromiso Presupuestal     |                   |                 |              |                |     |
|--------------------------------|-----------------|-----------------------------|-------------------|-----------------|--------------|----------------|-----|
| lan de Pagos                   |                 |                             |                   |                 |              |                |     |
|                                |                 | No                          |                   |                 |              |                |     |
| cequiere mecanismo multimon    | ieda 💛          |                             |                   |                 |              |                |     |
| lecanismo multimoneda          | Q               |                             |                   |                 |              |                |     |
| em para afectación del gasto   | Q               |                             |                   |                 |              |                |     |
| Ítem para afectación del gasto | con proyecto    | especiales                  |                   |                 |              |                |     |
| Dependencia para               | Posic           | ión del Catálogo            | Fuente de         | Recurso         | Situación de |                | ۰.  |
| Afectacion de Gasto            | de G            | asto                        | Financiación      | Presupuestal    | Fondos       |                |     |
| 000-DAPRE-GESTION GENE         | RAL A-02-       | 02-02-006-004 SERVICIOS DE  | 01 Nación         | 10 - RECURSOS . | 01 CSF       |                | 1   |
| 000-DAPRE-GESTION GENE         | RAL A-02-       | 02-02-010 VIÁTICOS DE LOS F | 01 Nación         | 10 - RECURSOS . | 01 CSF       |                |     |
| I448                           |                 |                             |                   |                 |              |                |     |
| 4                              |                 |                             |                   |                 |              | •              | - 1 |
|                                |                 |                             |                   |                 | 0.000 707    |                |     |
| Valor total en pesos           |                 |                             |                   |                 | 6.082.797    |                |     |
| Valor total en la moneda origi | inal            |                             |                   |                 | 0            |                |     |
| Combinación(co) do DAO         |                 |                             |                   |                 |              |                |     |
| Compinacion(es) de FAC         |                 |                             |                   |                 |              |                | _   |
| Dependencia(s) para            | a Afectación de | PAC Pos                     | sición del Catálo | jo del PAC      |              | Valor en Pesos | ] - |
| 001-DAPRE-GES                  | TION GENERAL    | L 1-2 ANC - (               | GASTOS GENERA     | LES NACION CSF  |              | 6.082.797      |     |
| I440                           |                 |                             |                   |                 |              | Página 1 de 1  |     |
| 4                              |                 |                             |                   |                 |              | Þ              | 1   |
|                                |                 |                             |                   |                 |              |                | _   |
|                                |                 |                             |                   |                 |              |                |     |

En la ventana emergente seleccionar la fecha de pago y el valor, clic en Aceptar.

 $\ensuremath{\mathbb{C}}$  Ministerio de Hacienda y Crédito Público. Se prohíbe su reproducción total o parcial. Distribución Gratuita.

| Hacienda   | Guía Reembolso Recursos Caja Menor                                                      |
|------------|-----------------------------------------------------------------------------------------|
| Código: NA | Fecha:         31-07-2024         Versión:         1.0         Página:         16 de 29 |
|            | SIIF - Plan de Pagos                                                                    |
|            | Plan de Pagos                                                                           |
|            | Fecha de Pago *                                                                         |
|            | Valor en pesos *                                                                        |
|            | Continuar                                                                               |
|            | Fecha Valor en Pesos                                                                    |
|            | I< ↓         I         Página 1 de 1                                                    |
|            | Aceptar Cancelar                                                                        |

En la grilla "Plan de pagos por posición de PAC" clic en Aceptar

| 001-DAPRE-GESTION GENERAL 1-2 ANC - GASTOS GENERALES NA | 2020 05 15 |               |
|---------------------------------------------------------|------------|---------------|
|                                                         | 2020-03-15 | 6.082.797     |
| ( <b>∢</b> <u>□</u> →))                                 |            | Página 1 de 1 |
|                                                         |            | 4             |

El sistema presenta de manera automática:

El tercero beneficiario que corresponde a la entidad donde se gestiona la caja menor.

El medio de pago que corresponde según el medio para administrar los recursos definido en la transacción de creación de Caja Menor; Efectivo= Cheque o Giro, Cuenta bancaria=Abono en cuenta.

La cuenta bancaria donde se administran los recursos de Caja Menor, si aplica.

El ordenador del gasto definido en la transacción de creación de Caja Menor.

Registrar el objeto del compromiso, datos administrativos y clic en Guardar.

| <b>W</b><br>Hacienda | G  | uía Ree | mbolso Rec | ursos Ca | aja M | enor    |          |
|----------------------|----|---------|------------|----------|-------|---------|----------|
| Código:              | NA | Fecha:  | 31-07-2024 | Versión: | 1.0   | Página: | 17 de 29 |

| ilor total del compromiso presupuestal en pesos<br>entificación del tercero contratista * | 6.082.797 DAPRE-GESTION GENERAL |
|-------------------------------------------------------------------------------------------|---------------------------------|
| olicitud de Comisión                                                                      | Q                               |
| rdenador del gasto *                                                                      | 1001 - JEFE AREA TALENTO HUMANO |
| edio de pago *                                                                            | Abono en cuenta v               |
| uenta bancaria                                                                            | 050001098                       |
| bjeto del Compromiso *                                                                    | Reembolso caja menor 120 mayo   |
| tos Administrativos                                                                       | Imprimir Guardar Limpiar Cancel |

Compromiso creado exitosamente en estado generado con número de identificación Compromiso Presupuestal de Gastos : 71820

| Hacienda | G  | uía Reei | mbolso Rec | ursos Ca | aja M | enor    |          |
|----------|----|----------|------------|----------|-------|---------|----------|
| Código:  | NA | Fecha:   | 31-07-2024 | Versión: | 1.0   | Página: | 18 de 29 |

#### 7 REGISTRAR CUENTA POR PAGAR

**Perfil:** Entidad – Gestión Central de Cuentas y/o Gestión Contable **Ruta:** GESTION DE GASTOS (EPG)/ Radicación de soportes/ Presupuestal/ Radicar

Buscar el Tercero Beneficiario y Compromiso

| Radicación de Soportes                   |                      |  |  |  |
|------------------------------------------|----------------------|--|--|--|
| Fecha de Registro                        | 2020-05-13 🔻         |  |  |  |
| Tercero Beneficiario *                   | <u>899999083 - 0</u> |  |  |  |
| Registrar Detalles                       |                      |  |  |  |
| Compromiso *                             | 71820                |  |  |  |
| Tipo de Moneda                           | Pesos                |  |  |  |
| Saldo Comprometido no Obligado en Moneda | 0.00                 |  |  |  |
| Extranjera                               | 0,00                 |  |  |  |
| Saldo en Pesos                           | 6.082.797,00         |  |  |  |
| Solicitud de Viatico                     |                      |  |  |  |

Hacer clic en la lupa de búsqueda tipo de cuenta por pagar, escoger el tipo Reembolso Caja Menor

| compromiso *  Compromiso *  Tipo de Moneda Extranjera                                                                                    | 7 <u>1820</u> Q<br>Pesos    | SIIFNación - Sistema Integr  | ado de Información Financiera                                                                            |               |
|----------------------------------------------------------------------------------------------------|-----------------------------|------------------------------|----------------------------------------------------------------------------------------------------|---------------|
| ercero Beneficiano * E<br>Registrar Detailes<br>Compromiso *<br>Tipo de Moneda<br>Saldo Comprometido no Obligado en Moneda<br>Estranjora | 71820 Q                     | SIIFNación - Sistema Integr  | ado de Información Financiera                                                                            |               |
| Registrar Detailes<br>Compromiso *<br>Tipo de Moneda<br>Saldo Comprometido no Obligado en Moneda<br>Extranjera                           | 7 <u>1820</u><br>Pesos      | SIIFNación - Sistema Integr  | ado de Información Financiera                                                                            |               |
| Compromiso *<br>Tipo de Moneda<br>Saldo Comprometido no Obligado en Moneda<br>Extranjera                                                 | 71820 Q                     | SIIFNación - Sistema Integra | ado de Información Financiera                                                                            |               |
| Tipo de Moneda<br>Saldo Comprometido no Obligado en Moneda<br>Extranjera                                                                 | Pesos                       | Sin Nacion - Sistema integr  |                                                                                                    |               |
| Saldo Comprometido no Obligado en Moneda<br>Extranjera                                                                                   | 0.00                        |                              |                                                                                                    |               |
| Extranjera                                                                                                    |                             | Rúsquada da Decumentos da 9  | 2aparta                                                                                                  |               |
|                                                                                                    | 0,00                        | Busqueda de Documentos de S  | opone                                                                                                    |               |
| Saldo en Pesos                                                                                                    | 6.082.797,00                | Tipo de cuenta por pagar *   | Seleccione                                                                                               | •             |
| Solicitud de Viatico                                                                                                    |                             |                              | Seleccione                                                                                               |               |
|                                                                                                    |                             | Todos                        | 01 - Pago Sin Descuentos<br>016 - Cierre de ceja menor                                                   |               |
| Detalle Cuenta por Pagar Contrato                                                                                                    |                             | Seleccionar                  | - 03 - Servicios Publicos                                                                                |               |
| Cuenta por Pagar                                                                                                    |                             | Seleccional                  | <ul> <li>052 - Legalización Anticipo, Pago anticipado o avance</li> <li>06 - Centrate de Obra</li> </ul> |               |
| Tino cuenta nor pagar *                                                                                                    | 0                           |                              | 07 - Vláticos Funcionarios                                                                               |               |
| hpo cuenta por pagar                                                                                                    |                             | 14 4 🗄 🚽                     | 08 - Viáticos Contratistas                                                                               |               |
| Documentos Soporte                                                                                                    |                             |                              | 11 - Nomina<br>15 - Vinilancia y Aseo                                                                    |               |
|                                                                                                    |                             | _                            | 16 - Adquisición de Servicios Técnicos con personas del Exterior                                         |               |
| Identificación                                                                                                    | Descripción                 | -                            | 20 - Reembolso caja menor                                                                                |               |
|                                                                                                    | << No contiene registros >> |                              | 21 - Gastos Pagados por Anticipado Servicios de Renta NO Laborar<br>22 - Pago no Presupuestal            | 20 Reembels   |
|                                                                                                    |                             |                              | 24 - Gastos Pagados por Anticipado Compras                                                               | 20 - Neembols |
|                                                                                                    |                             |                              | 25 - Adquisicion de Servicios a Personas Declarantes                                                     |               |
|                                                                                                    |                             |                              | 29 - Servicio a la Deuda SSF                                                                             |               |
| Convenio Interadministrativo                                                                                                    |                             |                              | 31 - Honorarios Personas Declarantes                                                                     |               |

Registrar el valor en pesos colombianos, en el campo IVA=Cero, clic en Aceptar

© Ministerio de Hacienda y Crédito Público. Se prohíbe su reproducción total o parcial. Distribución Gratuita.

| W<br>Hacienda | Guía Reembolso Recursos Caja Menor                                                                                                    |                 |            |                                      |                  |      |  |  |  |
|---------------|----------------------------------------------------------------------------------------------------|-----------------|------------|--------------------------------------|------------------|------|--|--|--|
| Código:       | NA                                                                                                    | Fecha:          | 31-07-2024 | <b>Versión:</b> 1.0                  | Página: 19 de    | e 29 |  |  |  |
|               | Valor en Pesos Colombianos *<br>Tasa Cambio<br>Valor en Moneda Original<br>Valor Total de IVA<br>Valor Antes de IVA<br>Nota de Texto Libre | olso caja menor | 120 mayo   | 6.082.797,00<br>0,00<br>6.082.797,00 | Aceptar          |      |  |  |  |
|               | Datos Administrativos                                                                                                    |                 |            | Imprimir                             | Guardar Cancelar |      |  |  |  |

Registrar Nota de texto libre, datos administrativos y clic en Guardar

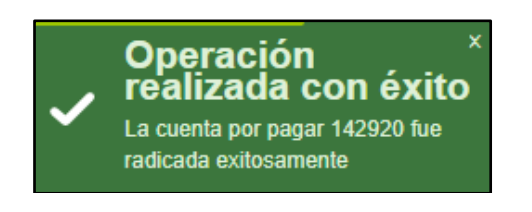

| ()<br>Hacienda |    | Guía Ree | mbolso Rec | ursos Ca | aja M | enor    |          |   |
|----------------|----|----------|------------|----------|-------|---------|----------|---|
| Código:        | NA | Fecha:   | 31-07-2024 | Versión: | 1.0   | Página: | 20 de 29 | ٦ |

## 8 REGISTRAR OBLIGACIÓN

**Perfil:** Entidad –Gestión Contable **Ruta:** GESTION DE GASTOS (EPG)/ Obligación/ Crear

Registrar la cuenta por pagar, registrar el tipo y el número de cuenta bancaria que se vinculó en el compromiso presupuestal, clic en Aceptar

| Registrar Obligacion P                                                                 | resupuestal                                     |     |                                           |                    |         |
|----------------------------------------------------------------------------------------|-------------------------------------------------|-----|-------------------------------------------|--------------------|---------|
| Fecha de Registro *<br>Cuenta por Pagar Aprobada *<br>Tipo Cuenta Bancaria<br>Tipo DIP | 13-05-2020<br>142920<br>Corriente<br>Seleccione | ▼ Q | Compromiso Vinculado *<br>Cuenta Bancaria | 71820<br>050001098 | Aceptar |

El aplicativo muestra automáticamente la ventana de los ítems de afectación, clic en Aceptar

| dentificación Ítem                         |                                                                        |                                                                          |                                                                       | Descripción Ítem                               |         |                                                       |                                                   |
|--------------------------------------------|------------------------------------------------------------------------|--------------------------------------------------------------------------|-----------------------------------------------------------------------|------------------------------------------------|---------|-------------------------------------------------------|---------------------------------------------------|
| dentificación de D                         | ependencia                                                             |                                                                          |                                                                       | Descripción de Depe                            | ndencia |                                                       |                                                   |
| uente de financia                          | ción                                                                   | Seleccione                                                               | Υ.                                                                    | Situación de fondos                            |         | Seleccione                                            |                                                   |
| ecursos presupue                           | estales                                                                | Seleccione                                                               |                                                                       |                                                |         |                                                       |                                                   |
| lor Total do Cuor                          | ta por Pagar o                                                         | n Posos                                                                  |                                                                       |                                                |         | 6 092 707 00                                          | Ç                                                 |
| Ilor Total de Cuen                         | ta por Pagar e<br>Dependenc<br>Afectación                              | n Pesos<br>ia para                                                       | Posición del Cat                                                      | álogo                                          | Valor   | 6.082.797,00                                          | Fuente de *                                       |
| ilor Total de Cuen<br>Todos<br>Seleccionar | ta por Pagar e<br>Dependenc<br>Afectación<br>000-DAPRE                 | n Pesos<br>ia para<br>de Gasto<br>:-GESTION GENERAL                      | Posición del Cat<br>del Gasto<br>A-02-02-02-006-0                     | álogo<br>104 SERVICIOS DE                      | Valor   | 6.082.797,00<br>en Pesos<br>97.200,00                 | Fuente de<br>Financiaci<br>01 Nación              |
| Ilor Total de Cuen                         | ta por Pagar el<br>Dependenc<br>Afectación (<br>000-DAPRE<br>000-DAPRE | n Pesos<br>ia para<br>de Gasto<br>:-GESTION GENERAL<br>:-GESTION GENERAL | Posición del Cat<br>del Gasto<br>A-02-02-02-006-0<br>A-02-02-02-010 \ | álogo<br>004 SERVICIOS DE<br>/IÁTICOS DE LOS F | Valor   | 6.082.797,00<br>en Pesos<br>97.200,00<br>5.985.597,00 | Fuente de<br>Financiaci<br>01 Nación<br>01 Nación |

Los ítems de gasto se cargarán en la pantalla principal, clic en Aceptar

Seleccionar la línea de plan de pagos, definir fecha de pago y clic en Aceptar

| Hacienda |    | Guía Reembolso Recursos Caja Menor                                                     |   |
|----------|----|----------------------------------------------------------------------------------------|---|
| Código:  | NA | Fecha:         31-07-2024         Versión:         1.0         Página:         21 de 2 | 9 |

| Dependencia para<br>Afectacion de Gasto<br>000-DAPRE-GESTION GENERAL<br>000-DAPRE-GESTION GENERAL | Posición del Catalogo<br>del Gasto<br>A-02-02-02-006-004 SERVICIOS DE .<br>A-02-02-02-010 VIÁTICOS DE LOS F. | Fuente de<br>Financiacion<br>. 01 Nación<br>01 Nación | Recurso<br>Presupuestal<br>10 - RECURSO<br>10 - RECURSO | S CORRIENTES<br>S CORRIENTES                  | Situacion de<br>Fondos<br>01 CSF<br>01 CSF   |                              |         |                                                                    |                           |
|---------------------------------------------------------------------------------------------------|----------------------------------------------------------------------------------------------------|-------------------------------------------------------|---------------------------------------------------------|-----------------------------------------------|----------------------------------------------|------------------------------|---------|--------------------------------------------------------------------|---------------------------|
|                                                                                                   |                                                                                                    |                                                       |                                                         | SIIF - Plan de                                | Pagos de la Obliga                           | ción                         |         |                                                                    |                           |
|                                                                                                   |                                                                                                    |                                                       |                                                         | Plan de Pagos                                 | de la Obligación                             |                              |         |                                                                    |                           |
| i de Pagos del Compromiso                                                                         |                                                                                                    |                                                       |                                                         | Dependencia<br>Posición del 0<br>Saldo por Ob | para afectación PAC<br>Catálogo PAC<br>ligar |                              |         | DAPRE-GESTION GENERAL<br>1-2 ANC - GASTOS GENERALE<br>6.082.797,00 | S NACION CSF              |
| pendencia para<br>ectación de PAC<br>PRE-GESTION GEN                                              | Posición del Fec<br>Catálogo del PAC Fec<br>1-2 ANC - GASTOS GE 2020                                         | na<br>1-05-15                                         | Atributos L<br>de Pago<br>REEMBOLS                      | Plan de Pag                                   | os de la Obligación                          |                              |         | 2020-05-15                                                         |                           |
|                                                                                                   |                                                                                                    |                                                       |                                                         | Fecha de p<br>Valor a pag                     | ago *<br>ar en pesos *                       |                              |         | 2020-05-15 <b>•</b><br>6.082.797,00                                |                           |
| eas de Pago de la Obligación                                                                      |                                                                                                    |                                                       |                                                         |                                               |                                              |                              |         |                                                                    | Aceptar                   |
| ependencia para Pe<br>lectación de PAC Ci                                                         | osición del Fecha<br>atálogo del PAC << No                                                                   | contiene registros                                    | >>                                                      | Depende<br>afectació                          | ncia para<br>n PAC                           | Posición del<br>Catálogo PAC | << No ( | Fecha de pago<br>contiene registros >>                             | Valor a pagar<br>en pesos |
| i∢∢[]                                                                                             |                                                                                                    |                                                       |                                                         |                                               | ► <b>&gt;</b> )                              | н                            |         |                                                                    | Página 1 de 1             |
|                                                                                                   |                                                                                                    |                                                       |                                                         |                                               |                                              |                              |         |                                                                    | Cancelar                  |

Una vez cargue la información en las líneas de pago de la obligación, hacer clic en Aceptar

| ependencia para<br>fectación de PAC | Posición del<br>Catálogo del PAC | Fecha      | Valor        | Saldo Disponible<br>Ordenar Pago |
|-------------------------------------|----------------------------------|------------|--------------|----------------------------------|
| APRE-GESTION GEN                    | 1-2 ANC - GASTOS GE              | 2020-05-15 | 6.082.797,00 | 6.082.797,00                     |
| ••                                  | I                                |            |              | Página 1 de 1                    |
|                                     |                                  |            |              | r                                |

Hacer clic en el botón "Deducciones", allí se mostrará de forma automática los descuentos aplicados en los egresos de caja menor que soportan la solicitud de reembolso. Estas deducciones no se podrán ajustar, excluir, ni agregar, ya que estas vienen definidas desde los Egresos de caja menor que componen la solicitud de rembolso que se está tramitando.

Estos descuentos se incorporan en la obligación con el fin de que en el momento de pagar la orden de pago presupuestal, el sistema las incluya dentro del control de deducciones para que, en el momento en el que el pagador solicite los recursos para cancelar las retenciones aplicadas, éstas ya estén causadas.

 $\ensuremath{\mathbb{C}}$  Ministerio de Hacienda y Crédito Público. Se prohíbe su reproducción total o parcial. Distribución Gratuita.

| <b>W</b><br>Hacienda |    | Guía Reembolso Recursos Caja Menor                                                      |
|----------------------|----|-----------------------------------------------------------------------------------------|
| Código:              | NA | Fecha:         31-07-2024         Versión:         1.0         Página:         22 de 29 |

Aplicando esta metodología se evita que el cuentadante de caja menor consigne los recursos de los descuentos aplicados en los egresos al pagador de la Entidad, para que este declare las retenciones, al cuentadante se le gira el valor neto del reembolso.

Registrar datos administrativos y guardar

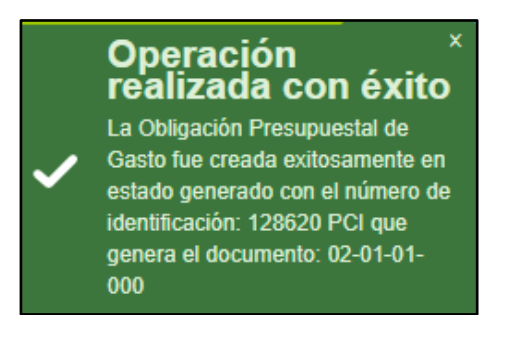

| Hacienda |    | Guía Ree | embolso Red | cursos Ca | aja M | lenor   |          |  |
|----------|----|----------|-------------|-----------|-------|---------|----------|--|
| Código:  | NA | Fecha:   | 31-07-2024  | Versión:  | 1.0   | Página: | 23 de 29 |  |

## 9 REGISTRAR ORDEN DE PAGO

**Perfil:** Entidad – Pagador Central y/o Pagador Regional

**Ruta:** GESTION DE GASTOS (EPG)/ Orden de Pago Presupuestal de Gasto/ Crear/ Sin Instrucciones Adicionales de Pago

Registrar la obligación creada en el punto anterior, el aplicativo mostrará automáticamente las líneas de pago, ítems de afectación de gasto y deducciones

| cur oracin ac pag               | o presupuestar di             | e gasto           |                            |               |
|---------------------------------|-------------------------------|-------------------|----------------------------|---------------|
| echa de Registro *              | 2020-05-1                     | 3 🔻               |                            |               |
| bligación Presupuestal *        | 128620                        | Q                 |                            |               |
| alor Bruto en Pesos             | 6.082.797,0                   | 00                |                            |               |
| educciones en Pesos             | 0,00                          |                   |                            |               |
| alor Neto en Pesos              | 6.082.797,0                   | 00                |                            |               |
| alor Bruto en Moneda Extranjera | а                             |                   |                            |               |
| educciones en Moneda Extranje   | era                           |                   |                            |               |
| alor Neto en Moneda Extranjera  | 1                             |                   |                            |               |
| Línea de Pago (Ítems de Afectad | ción de Gasto 🚺 Deducciones 🎽 | Información de Pa | igo                        |               |
| ínea de pago                    |                               |                   |                            |               |
| Línea de Pago*                  |                               |                   |                            |               |
| Dependencia<br>afectacion PAC   | Posicion<br>catalogo PAC      | Fecha             | Atributos Línea<br>de Pago | Valor         |
| 001-DAPRE-GESTION GE            | 1-2 ANC - GASTOS GENE         | 2020-05-15        | REEMBOLSO CAJA MEN         | 6.082.797,00  |
| I448                            |                               |                   |                            | Página 1 de 1 |

Ir a la carpeta Información de pago, el aplicativo marca el tipo de pago Beneficiario Final, se debe marcar el tipo de cuenta bancaria, registrar la cuenta bancaria de la caja menor, seleccionar la fecha límite de pago.

| W<br>Hacienda |                                                                                   | Guía Reembolso Recur                                                 | rsos Caja M  | enor         |          |
|---------------|-----------------------------------------------------------------------------------|----------------------------------------------------------------------|--------------|--------------|----------|
| Código:       | NA                                                                                | Fecha: 31-07-2024                                                    | Versión: 1.0 | Página:      | 24 de 29 |
| ſ             | Línea de Pago Útems de Afri<br>Beneficiario                                       | ectación de Gasto Deducciones Información de Pago                    |              |              |          |
|               | Tesorería                                                                         | 13-01-01-DT DIRECCION TESORO NACION DGCPTN                           |              |              |          |
|               | Tipo de Beneficiario *                                                            | <ul> <li>Beneficiario Final</li> <li>Traslado a Pagaduría</li> </ul> |              |              |          |
|               | Medio de Pago                                                                     | Abono en cuenta<br>OAhorro                                           |              |              |          |
|               | Tipo de Cuenta Bancaria *                                                         | <ul> <li>Corriente</li> <li>Depósito Electrónico</li> </ul>          |              |              |          |
|               | Cuenta Bancaria *                                                                 | <b>Q</b>                                                             |              |              |          |
|               | Fecha Límite de Pago*                                                             | 2020-05-15                                                           |              |              |          |
|               | Datos Cuenta Bancaria                                                             |                                                                      |              |              | ]        |
|               | Nombre<br>Tipo de Cuenta<br>Número de la Cuenta<br>Entidad Financiera<br>Sucursal | Corriente<br>050001098<br>BANCO PRUEBA 170                           |              |              |          |
|               |                                                                                   |                                                                      |              | Limpiar      |          |
|               | Datos Administrativos                                                             |                                                                      | Imprimir Gua | rdar Cancela |          |

Registrar datos administrativos y clic en Guardar

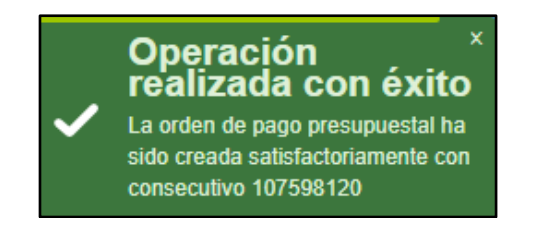

| Hacienda | G  | uía Ree | mbolso Rec | ursos Ca | nja Mo | enor    |          |
|----------|----|---------|------------|----------|--------|---------|----------|
| Código:  | NA | Fecha:  | 31-07-2024 | Versión: | 1.0    | Página: | 25 de 29 |

#### **10 AUTORIZAR ORDEN DE PAGO**

**Perfil:** Entidad –Pagador Central y/o Pagador Regional **Ruta:** SISTEMA DE CUENTA UNICA NACIONAL (CUN)/ Administración/ Autorizar Ordenes de Pago

Clic en la lupa de búsqueda de órdenes de pago, en la ventana emergente seleccionar el medio de pago, el tipo de orden de pago y digitar el número de la orden de pago, seleccionar la lupa de búsqueda, seleccionar la orden de pago y clic en Aceptar

| Autorizar Ordenes de Pago | O<br>SIIF - Seleccionar Ordenes de Pago Aprobacion                                                                                                    |
|---------------------------|----------------------------------------------------------------------------------------------------|
| Ordenes de Pago *         | Seleccione Ordenes de Pago         Medios de pagos       Abono en cuenta         Estado       Generada         Fecha límite de pago       Inicio*         Tipo de moneda       Q         Número de orden de pago       Inicio         Beneficiario       Q         Beneficiario del pago       Q         Tipo de orden de pago       Orden Pago Egresos Presupuestal         Valor neto pesos       Inicio |
|                           | ▼ Todos          Seleccione       Orden de Pago       Fecha de Registro       Fecha Limite de Pago       Beneficiario         107598120       2020-05-13       2020-05-15       Entidad Publica Prueba 78         I<       +       +       +         Aceptar       Cancelar                                                                                                    |

Clic en aprobar

| W<br>Hacienda | Guía Reembolso Recursos Caja Menor                                                  |                                                                    |                                          |                                                             |                                       |          |
|---------------|-------------------------------------------------------------------------------------|--------------------------------------------------------------------|------------------------------------------|-------------------------------------------------------------|---------------------------------------|----------|
| Código:       | NA                                                                                  | Fe                                                                 | echa: 31-07-                             | 2024 Versión:                                               | 1.0 Página:                           | 26 de 29 |
|               | Autorizar O<br>Fecha de Registro<br>Ordenes de Pago *<br>Orden de pago<br>107598120 | rdenes de Pa<br>2020-05-13<br>Q<br>Fecha de Registro<br>2020-05-13 | go<br>Fecha Limite de Pago<br>2020-05-15 | Nombre o Razón Social del Bene<br>Entidad Publica Prueba 79 | sficiario Tipo de Moneda<br>COP Pesos |          |
|               | •                                                                                   |                                                                    |                                          |                                                             |                                       | *<br>•   |
|               |                                                                                     |                                                                    |                                          | Avance Proce                                                | esamiento Aprobar                     | Cancelar |
|               |                                                                                     |                                                                    |                                          |                                                             |                                       |          |

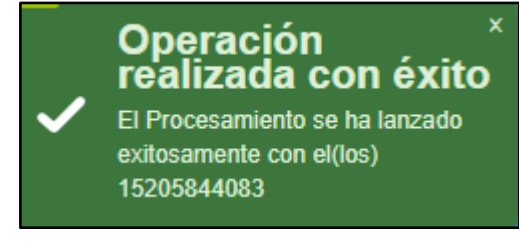

Una vez la orden de pago queda en estado aprobada para recursos Nación CSF la Dirección del Tesoro Nacional realiza el pago a la cuenta bancaria referenciada en la orden de pago Autorizada.

| ()<br>Hacienda | Guía Reembolso Recursos Caja Menor                                                                 |
|----------------|----------------------------------------------------------------------------------------------------|
| Código:        | NA         Fecha:         31-07-2024         Versión:         1.0         Página:         27 de 29 |

## **11 DOCUMENTOS RELACIONADOS**

• Guía de entrada al SIIF Nación

## **12 BASE LEGAL**

• Decreto 1068 de 2015 parte 9. Mediante el cual se reglamenta el SIIF Nación.

#### **13 HISTORIAL DE CAMBIOS**

| FECHA      | VERSIÓN | DESCRIPCIÓN DEL<br>CAMBIO                                                                                                  | AUTOR                |
|------------|---------|----------------------------------------------------------------------------------------------------|----------------------|
| 31-07-2024 | 1.0     | El documento se actualiza<br>para alinearse con la<br>nueva línea gráfica, en<br>cumplimiento con la ley<br>'Chao Marcas'. | Esperanza<br>Penagos |

#### **RECUERDE**:

En caso de requerir soporte adicional sobre el uso del sistema debe comunicarse a la línea de soporte del SIIF Nación.

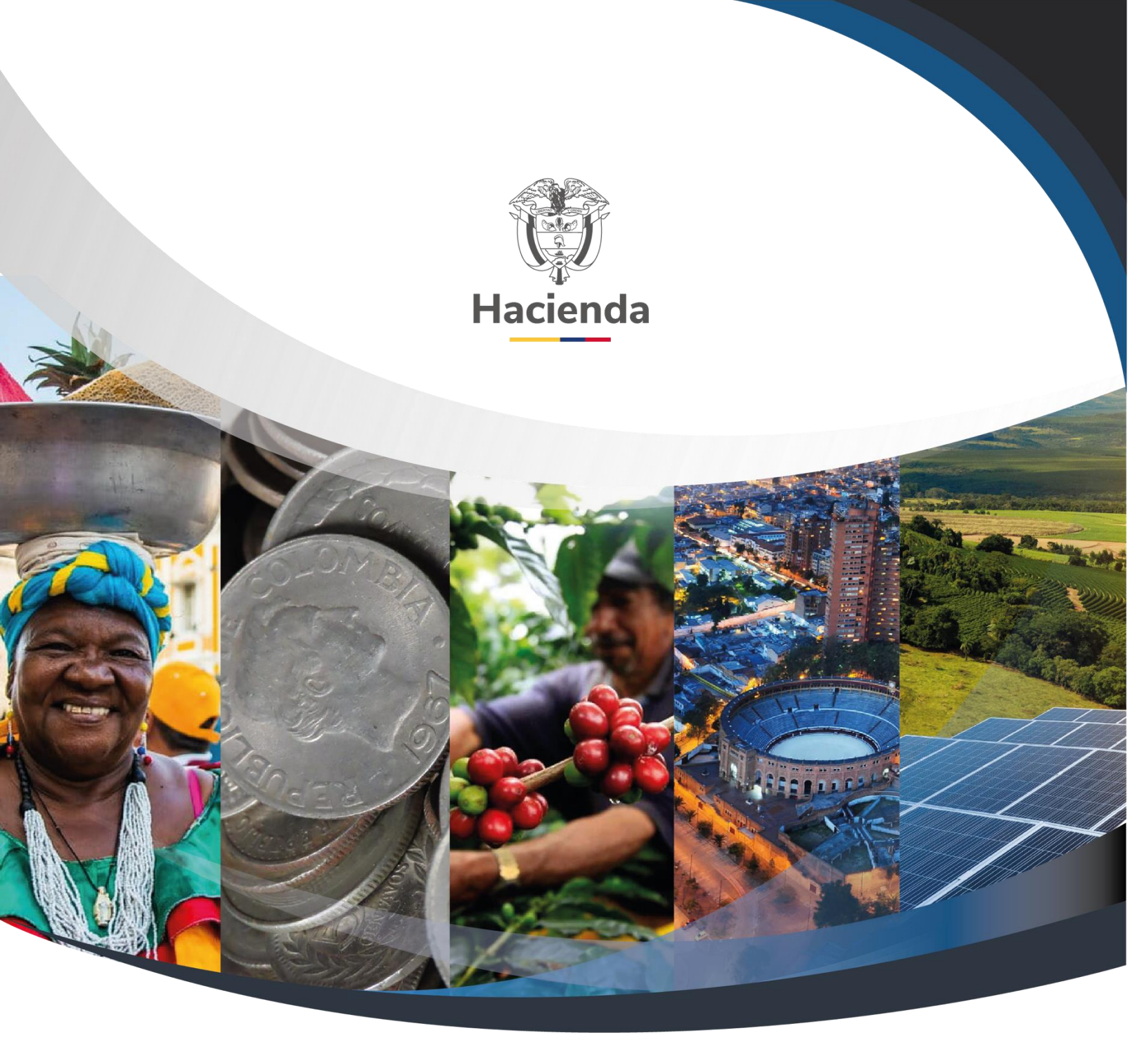

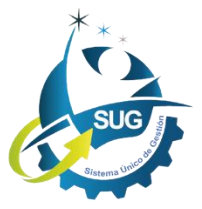

Ministerio de Hacienda y Crédito Público Dirección: Carrera 8 No. 6C–38, Bogotá D.C., Colombia Conmutador: (+57) 601 3 81 17 00 Línea Gratuita: (+57) 01 8000 910071 Correo: relacionciudadano@minhacienda.gov.co